## 学生用 MacOS メールの設定手順

MacOS(10.15.5 以降)のメールは、Microsoft 365 の多要素認証に対応しているため、アプリケーショ ンパスワードが不要です。(事前に Microsoft 365 ポータルの多要素認証の設定が必要です。)

- 1. MacOS メールの設定手順
  - ① メールを起動したら「Exchenge」をクリックし、「続ける」をクリックします。

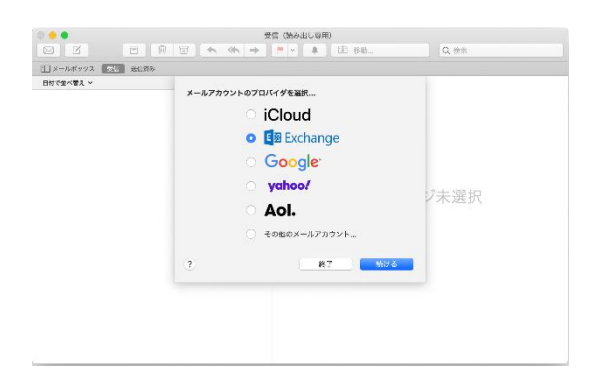

② 大学のメールアドレス「学籍番号@edu.cc.saga-u.ac.jp」を入力します。

| E Exchange                |       |          |
|---------------------------|-------|----------|
| 最初に、次の情報を入力してください:        |       |          |
| 名前:                       |       |          |
| メールアドレス: hame@example.com |       |          |
|                           | キャンセル | <u> </u> |

③ 「サインイン」をクリックします。

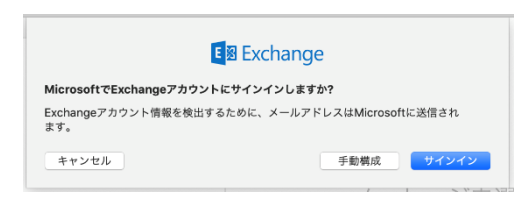

「職場または学校アカウント」をクリックします。

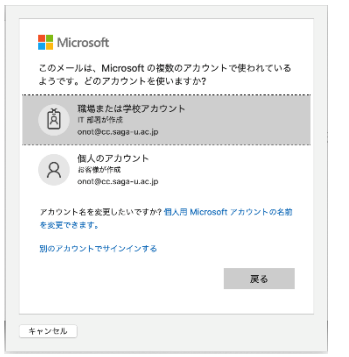

⑤ パスワードを入力します。

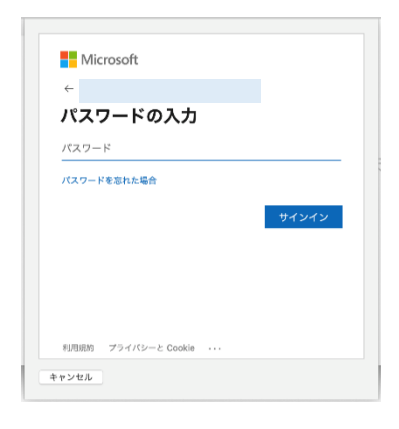

⑥ Microsoft 365 の多要素認証の承認手続きをします。

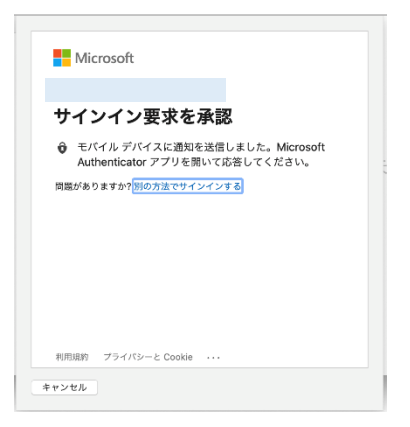

⑦ 「完了」をクリックします。

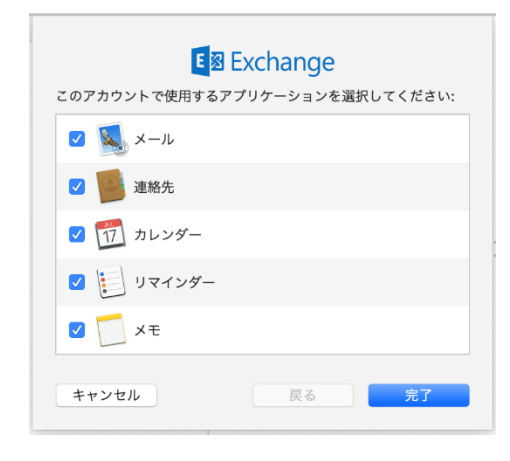

以上で、MacOS メールの設定は完了です。